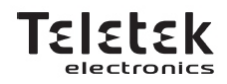

# CENTRAL DE INCÊNDIO ENDEREÇÁVEL

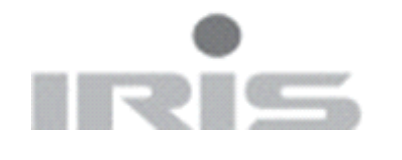

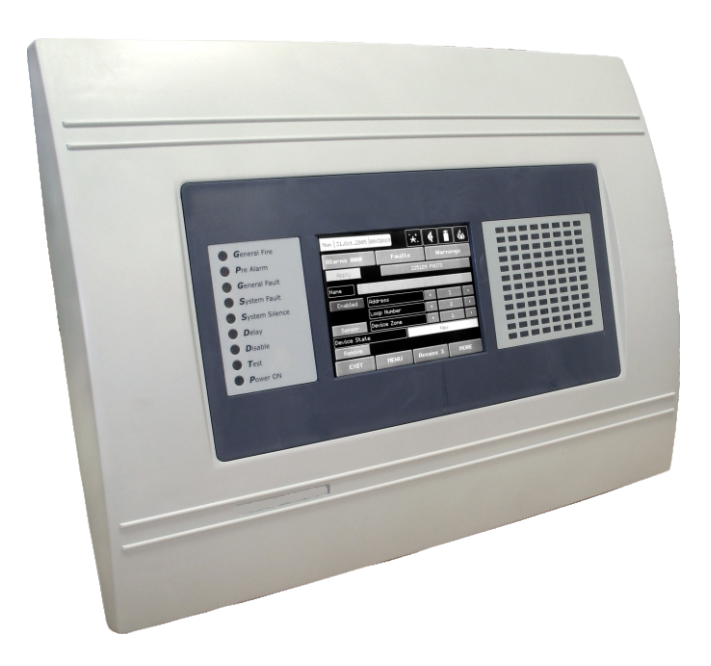

# MANUAL UTILIZADOR PT

## **INDICE**

|                                                     | 2      |
|-----------------------------------------------------|--------|
| 1 1 Tabela Códigos de Eóbrica                       |        |
| 1.2 Introduzir Códigos                              | J<br>2 |
| 1.2 Introduzii Courgos                              |        |
|                                                     | 4      |
| 2. FSTADO DA CENTRAL                                | 5      |
| 2.1 Verificar Estado da Central                     | 5      |
| 2.2 Estado dos Ícones do Painel                     | 5      |
|                                                     |        |
| 3. SIMBOLOGIA                                       | 6      |
| 3.1 Ícones do Painel                                | 6      |
| 3.2 Ícones de Som                                   | 6      |
| 3.3 Ícones Saida de Incêndio                        | 6      |
| 3.4 Ícones Saida de Extinção                        | 6      |
| 4. PAINEL PRINCIPAL                                 | 7      |
| 4.1 Mensagens do Sistema                            |        |
| 4 2 Níveis de Acesso                                | 7      |
| 4.3 Ecra Principal                                  | 7      |
|                                                     |        |
| 5. PROCEDIMENTO EM CASO DE ALARME DE INCÊNDIO       | 8      |
| 5.1 Estado Normal do painel                         | 8      |
| 5.2 Painel em Alarme de Incêndio                    | 8      |
| 5.3 Desligar Besouro do Painel                      | 8      |
| 5.4 Desligar Sirenes                                | 8      |
| 5.5 Proceder em caso de Incêndio                    | 8      |
| 5.6 Limpar Todas Mensagens de Alarme                | 8      |
| 6. PROCEDIMENTO EM CASO DE FALHA NO SISTEMA         | 9      |
| 6.1 Evento de Falha no Sistema                      | 9      |
| 6.2 Silenciar Besouro e ver Falhas                  | 9      |
|                                                     | 0      |
| 7. PROCEDIIVIENTO EIVI CASO DE AVISO NO SISTEIVIA   |        |
| 7.2 Silenciar Besouro e ver avisos                  | 9<br>9 |
|                                                     |        |
| 8. DESATIVAR ZONAS, SAÍDAS E DISPOSITIVOS DO LOOP   | . 10   |
| 8.1 Indicação de Elemento Desativado                | 10     |
| 8.2 Sequência para Desativar (introdução)           | . 10   |
| 8.3 Sequência para Desativar ZONA                   | . 10   |
| 8.4 Sequência para Desativar SAÍDA                  | . 10   |
| 8.5 Sequência para Desativar Dispositivo do Loop    | . 10   |
| 8.6 Ativação de Zonas, Saídas e Dispositivo do Loop | 10     |
|                                                     | _      |
| 9. EFECTUAR TESTES                                  | . 11   |
| 9.1 Teste de Zona                                   | . 11   |
| 9.2 Colocar Zonas em Teste                          | . 11   |

## Objectivo do documento

Este documento descreve o funcionamento do painel de controlo no sistema de detecção de incêndios endereçável IRIS. O leitor deverá compreender a estrutura de uma instalação de deteção de incêndios e as funções no sistema global. Esta compreensão possibilita um comportamento adequado na eventualidade de um incêndio ou de uma avaria.

## **1.CÓDIGOS DE ACESSO**

1.1 Tabela Códigos de Fábrica

| Código<br>Nº | Código | Nível de<br>acesso | Função                                                                                                    |  |  |
|--------------|--------|--------------------|----------------------------------------------------------------------------------------------------|--|--|
| 1            | 0000   | 1                  | Activo as teclas Silenciar Besouro e Meio Atraso.                                                                   |  |  |
| 2            | 1111   | 1                  | Não e permitido entrar na programação e menus de manutenção.                                                        |  |  |
| 3            | 2222   | 2                  | Activo: RESET, Silenciar Alarme, Sistema, Silenciar Besouro, Meio atraso e<br>Evacuação. Acesso ao Menu MANUTENÇÃO. |  |  |
| 4            | ****   | 3                  | <u>Nível de AcessoTécnico</u>                                                                                       |  |  |

## 1.2 Introduzir Códigos

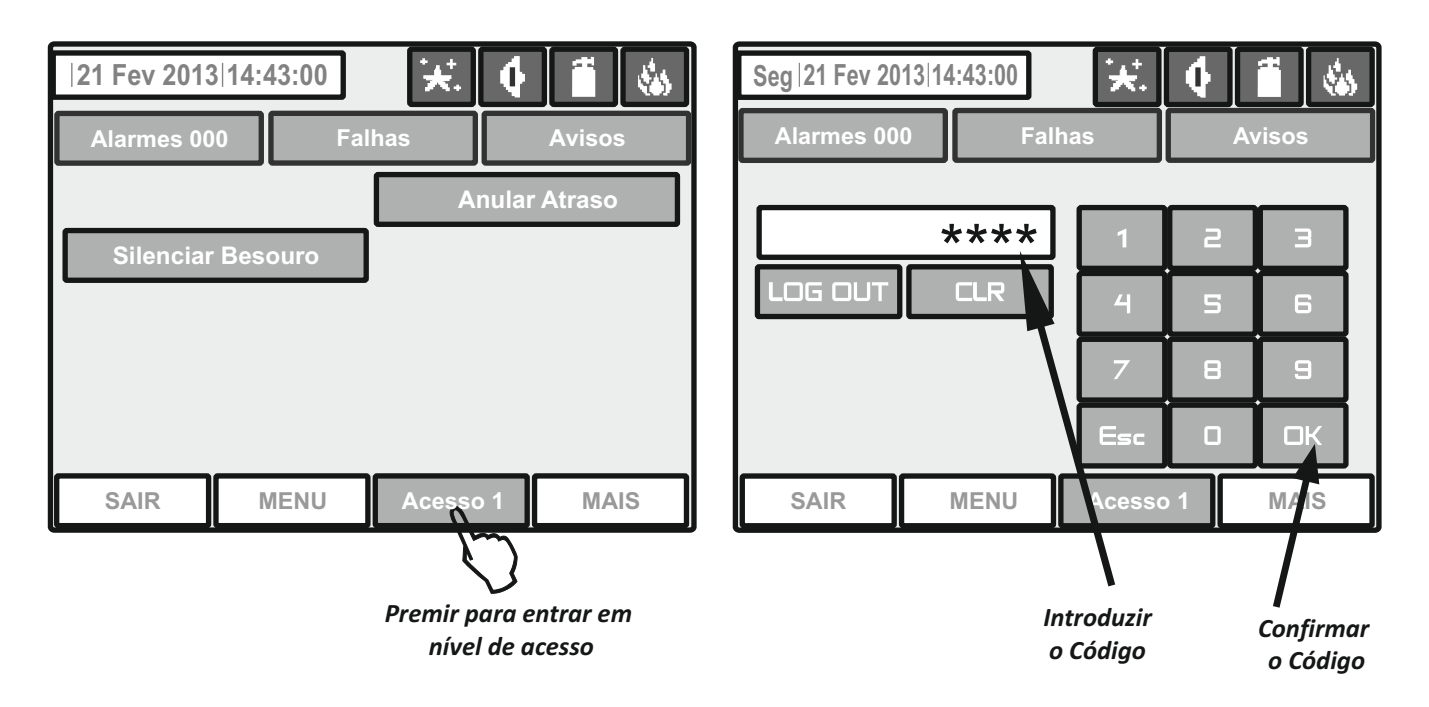

Há quatro códigos de acesso programadas por defeito. As combinações de código introduzidas são visualizadas com símbolo "\*".

Introduza o código e pressione o botão **OK**. Para apagar os dígitos inseridos pressione o botão **CLR**. Sair do nível de acesso deve pressionar botão **LOG OUT** ou **Esc**. Os outros botões activos são gerais para todos os menus e submenus e tem as seguintes funções:

SAIR - Volte ao menu ou submenu anterior;

MENU - Volta à tela principal do nível de acesso relacionado.

## 1.3 Tabela dos níveis de acesso

|      |     | Funcão           | Descrição Nive                         |              | Nivel<br>2   | Nivel<br>3   |
|------|-----|------------------|----------------------------------------|--------------|--------------|--------------|
|      |     | Silenciar Buzzer | Silenciar Buzzer                       |              | $\checkmark$ | V            |
|      |     | Silenciar Alarme | Silenciar Sirenes                      | -            | $\checkmark$ | V            |
|      |     | Meio Atraso      | Activa o atraso em todas as saidas     | $\checkmark$ | $\checkmark$ | $\checkmark$ |
|      |     | Reset            | Reinicia o sistema                     | -            | $\checkmark$ | $\checkmark$ |
|      |     | Evacuação        | Activa Evacuação do sistema            | -            | V            | $\checkmark$ |
|      | tra | Alarmes          | Ver mensagens de alarme                | $\checkmark$ | V            | $\checkmark$ |
|      | en  | Falhas           | Ver mensagens de Falhas no sistema     | $\checkmark$ | V            | $\checkmark$ |
| `    |     | Avisos           | Ver mensagens do sistema               | $\checkmark$ | $\checkmark$ | $\checkmark$ |
|      |     | Menu             | Entrar no Menu                         | $\checkmark$ | $\checkmark$ | $\checkmark$ |
|      |     | Nivel de Acesso  | Entrar no código de acesso             | $\checkmark$ | V            | $\checkmark$ |
|      |     | Dispositivo      | Programar Dispositivo                  | -            | -            | $\checkmark$ |
|      | ção | Zonas            | Programar Zona                         | -            | -            | $\checkmark$ |
|      | ma  | Entrada/Saidas   | Programar Entradas e saídas            | -            | -            | $\checkmark$ |
|      | gra | Painel           | Programar Painel                       |              | -            | $\checkmark$ |
|      | Pro | Restauro fabrica | Restaura para as definições de fabrica | -            | -            | $\checkmark$ |
| B    | _   | Salvar           | Guarda a configuração                  | -            | -            | $\checkmark$ |
| em   |     | Hora/Data        | Entrar hora e data                     | -            | -            | $\checkmark$ |
| Sist |     | Dia              | Introduzir modo dia                    | -            | -            | $\checkmark$ |
| °,   | ão  | Atraso saida     | Introduzir atraso saida -              |              | -            | $\checkmark$ |
|      | enç | Ver LOG          | G Ver eventos do sistema               |              | -            | $\checkmark$ |
|      | nut | Teste            | este Testar sistema                    |              | $\checkmark$ | $\checkmark$ |
|      | Ma  | Desactivado      | Desactivar                             |              | $\checkmark$ | $\checkmark$ |
|      |     | Software Ver     | Ver versão do software                 | -            | -            | $\checkmark$ |
|      |     | Calibração       | Calibrar o display                     | -            | -            | $\checkmark$ |

## 2. ESTADO DA CENTRAL

## 2.1 Verificar Estado da Central

Finalidade - Indica o estado actual do painel de alarme de incêndio, contendo informações detalhadas sobre o nível de acesso, o modo de trabalho (dia / noite), o estado da saída de incêndio e de protecção contra incêndio, etc.

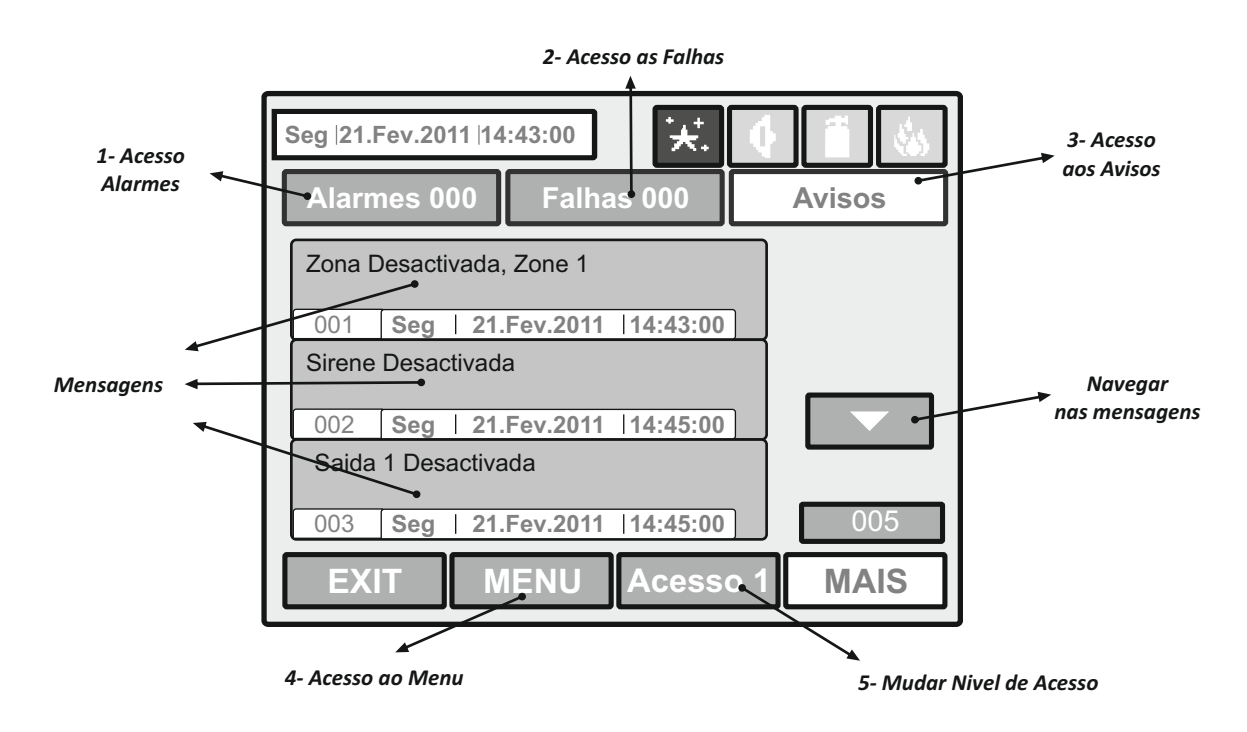

**1 - Alarmes -** Acesso direto a todos os alarmes existentes. Ao lado da palavra Alarmes vem o número de alarmes existentes.

- 2 Falhas Acesso direto as falhas existentes.
- 3 Avisos Acesso direto aos avisos existentes.
- 4 MENU Acesso ao Menu principal.
- 5 Acesso 1 Usado para aceder ao menu de introduzir código para entrar em nível de Acesso.

#### 2.2 Estado dos Ícones do Painel

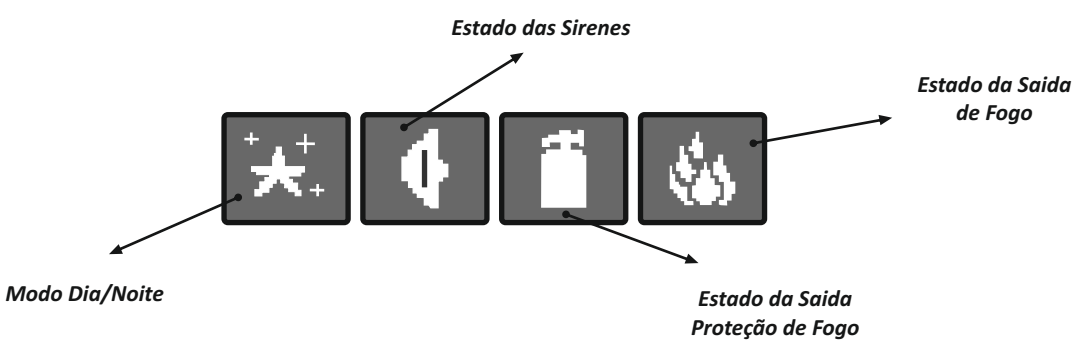

## **3. SIMBOLOGIA**

## 3.1 *Ícones do Painel*

| Ícone      | Descrição                                                                                                    |
|------------|----------------------------------------------------------------------------------------------------|
|            | Lendo - carrega os dados de configuração de memória permanente                                                                                                    |
| ii         | Salvar - salva os dados de configuração na memória permanente                                                                                                    |
| ¥          | Modo Dia - processa os sinais de detectores com maior sensibilidade (definida para cada detector)                                                                                                    |
|            | Modo Noite - processa os sinais de detectores com maior sensibilidade (definida para cada detector)                                                                                                    |
| ,<br>(†∛e  | Evacuação quando um atraso comum (T1) para todas as saídas é definido - pisca juntamente com a saída<br>de ícone de estado, para que um atraso de tempo é definida. No ícone respectivo saída de status está em<br>execução contagem regressiva apresentando o tempo para ativação de saída. Um sinal sonoro contínuo é<br>ouvido até a contagem regressiva acabar.    |
| $\bigcirc$ | Evacuação quando o atraso de saída (T2 - sirenes, incêndio, extintores) - pisca junto com os ícones de<br>saída (s) de estado, para que um atraso de tempo é definida. No ícone respectivo saída de status está em<br>execução contagem regressiva apresentando o tempo para ativação de saída. Um sinal sonoro contínuo<br>é ouvido até a contagem regressiva acabar. |

## 3.2 - Ícone de Som

| Ícone | Cor                                             | Descrição                                                                                                    |  |  |
|-------|-------------------------------------------------|----------------------------------------------------------------------------------------------------|--|--|
|       | Vermelho                                        | Sirene ativada – saída activada.                                                                                                    |  |  |
| _     | Preto                                           | Sirenes desativadas – saida off.                                                                                                    |  |  |
| •     | Cinza Sirens desabilitada – saida desabilitada. |                                                                                                    |  |  |
|       | Vermelho<br>(piscar)                            | Temporização das sirenes – atraso na activação das sirenes. O ícone pisca e o tempo de<br>contagem regressiva até que a ativação é exibida. |  |  |

## 3.3 - Ícone Saída de Incêndio

| Ícone                                                                                                    | Cor      | Descrição                                                                                                    |  |  |
|----------------------------------------------------------------------------------------------------|----------|----------------------------------------------------------------------------------------------------|--|--|
|                                                                                                    | Vermelho | Saida de Fogo ativada - saída activada.                                                                                                    |  |  |
|                                                                                                    | Preto    | Saida de Fogo desativada - Saida Desativada                                                                                                    |  |  |
| its.                                                                                                    | Cinza    | Saida de fogo desabilitada – Saida Desabilitada.                                                                                                    |  |  |
| Vermelho<br>(piscar) Saida de fogo temporizada – saída temporizada.( programável para cad<br>ícone pisca eo tempo de contagem regressiva até que a ativação é exibida. |          | Saida de fogo temporizada – saída temporizada.(programável para cada zona). O<br>ícone pisca eo tempo de contagem regressiva até que a ativação é exibida. |  |  |

## 3.4 - Ícone Saída de Extinção

| Ícone | Cor                  | Descrição                                                                                                    |
|-------|----------------------|----------------------------------------------------------------------------------------------------|
|       | Vermelho             | Saída de extinção de incêndio ativado - saída activada.                                                                                                    |
|       | Preto                | Saída de extinção de incêndio não é ativado - saída desactivada.                                                                                                    |
| -     | Cinza                | A extinção de incêndios está desativado – saída com anomalia.                                                                                                    |
|       | Vermelho<br>(piscar) | A saída de extinção de incêndio é adiada - atraso está em execução antes da ativação<br>(programável para cada zona). O ícone pisca eo tempo de contagem regressiva até que a<br>ativação é exibida. |

#### **4- PAINEL PRINCIPAL**

#### 4.1 Mensagens do Sistema

O número máximo de mensagens, que pode ser exibido no ecrã é de 3. A ordem pela qual elas são exibidas: 1) primeira a chegar;

todas as mensagens entre o primeiro e o último, o deslocamento é realizado com os botões de navegação;

 a última mensagem recebida.
 As mensagens exibidas são abreviados. Para ver a informação completa é necessário premir sobre a mensagem, para que a mesma, possa expandir.

#### 4.2 Nivel de acesso

O painel de controle tem 3 níveis de acesso. O primeiro nível é acessível aos usuários sem a necessidade de introduzir uma senha. Os níveis 2 e 3 são acessíveis apenas depois de introduzir uma senha. A senha é inserida no menu **Acesso 1**. Em níveis de acesso diferentes usuários têm diferentes restrições para as operações do painel(ver tabela da pag.4).

#### 4.3 Ecrá Principal

Pode aceder ao modo apresentado abaixo ao pressionar na tecla SAIR.

| Seg  21.Fev.2011  14:43:00                           |          |  |  |  |
|------------------------------------------------------|----------|--|--|--|
| Alarmes 000 Falhas 000 Avisos                        |          |  |  |  |
| 6 Sistema 3 Anular Atraso                            |          |  |  |  |
| <b>1</b> Silenciar Besouro <b>4</b> Silenciar Alarme |          |  |  |  |
| 2 RESET                                              |          |  |  |  |
| 5 Evacuação                                          |          |  |  |  |
| SAIR MENU Acess                                      | 0 1 MAIS |  |  |  |

## Silenciar Besouro

Desativa o alarme interno. O botão está ativo em níveis de acesso 1.2 e 3.

## **2** RESET

O botão "Reset" está ativo em níveis de acesso 2 e 3. Pressionando este botão todos os estados activados ficam anulados e o painel volta ao estado normal.

## **G**ANULAR ATRASO

O "Anular Atraso" está ativo em níveis de acesso 1, 2 e 3. Depois de pressionado, todas as saídas deixam de ter temporização.

## **4** Silenciar Alarme

O "silênciar alarme" está ativo em níveis de acesso 2 e 3. Pressionar este botão irá silenciar todas as sirenes ativas e os atrasos associados aos mesmos. No caso de um alarme no painel, pressionar este botão faria com que o LED «silênciar alarme» seja ativado.

## **5** Evacuação

O "Evacuação" é ativado apenas em níveis de acesso 2 e 3. Depois de premir o botão, a sirene e as saídas serão ativadas. O "Fogo Geral" acende e uma mensagem de aviso é exibida.

Sistema - Acesso ao Menu PROGRAMAÇÃO e MANUTENÇÃO.

## 5. PROCEDIMENTO EM CASO DE ALARME DE INCÊNDIO

## 5.1 Estado Normal do painel:

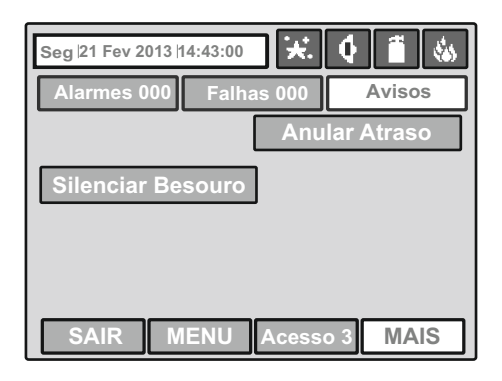

### 5.2 Painel em Alarme de Incêndio:

| Indicação Alarme Incêndio                                                                                                    | Alarmo do Incândio na Zona                                                                                                    |
|----------------------------------------------------------------------------------------------------|----------------------------------------------------------------------------------------------------|
| Sirenes activadas                                                                                                    | Alarme de Incendio na zona                                                                                                    |
| <ul> <li>FOGO GERAL</li> <li>PRE ALARME</li> <li>AVARIA GERAL</li> <li>AVARIA SISTEMA</li> <li>SILENCIAR SISTEMA</li> <li>TEMPORIZAÇÃO</li> <li>DESABILITADO</li> <li>TESTE</li> <li>AC</li> </ul> Seg 121 Fev 2013114:43:00 <ul> <li>Weillingth 14:43:00</li> <li>Fer 2013 114:43:00</li> <li>Fer 2013 114:43:00</li> <li>Fer 2014 114:43:00</li> <li>Fer 2015 114:44:40</li> <li>Fer 2015 114:44:40</li> <li>Fer 2015 114:44:40</li> <li>Fer 2014 114:44:40</li> <li>Fer 2014 114:44:40</li> <li>Fer 2015 114:44:40</li> <li>Fer 2014 114:44:40</li> <li>Fer 2014 114:44:40</li> <li>Fer 2014 114:44:</li></ul> | 1         2         3         4         5         6         7         8           9         10         11         12         13         14         15         16           17         18         19         20         21         22         23         24           25         26         27         28         29         30         31         32           33         34         35         36         37         38         39         40           41         42         43         44         45         46         47         48           49         50         51         52         53         54         55         56           57         58         59         60         61         62         63         64           65         66         67         76         77         78         79         80           81         82         83         84         85         86         87         88           89         90         91         92         93         94         95         96 |
| 5.3 Desligar besouro:                                                                                                    |                                                                                                    |
| MENU Silenciar Besouro Alarmes 001                                                                                                    | FOGO no Sistema           Painel:01, Loop: 1           001         Sun   28.0ct 2006   23.59.32                                                                                                    |
| ir پ                                                                                                    | para a zona com alarme de incêndio<br>e verificar a presença do fogo                                                                                                    |
| 5.4 Desligar Sirene:                                                                                                    |                                                                                                    |
| Se não há fogo no local - desligar as sirenes:                                                                                                    |                                                                                                    |
| 2 Acesso 1 R MENU<br>Introduza código<br>Nível de Acesso 2 ou 3                                                                                                    | Silenciar Alarme 🐼 4                                                                                                    |
| 5.5 Proceder em Caso de Incêndio:                                                                                                    |                                                                                                    |
| Se há fogo no local e "ANULAR ATRASO" está ativo deve pressio<br>as saídas de imediato (sirenes, controle e dispositivos de sinalizo                                                                                                    | onar para desabilitar a temporização - ativa<br>ação, etc):                                                                                                    |
| 3 IS MENU IS Anular Atraso IS 1                                                                                                    | 12                                                                                                    |
| 5.5 Limpar todas as mensagens de alarme (acesso ao nível 2 ou 3):                                                                                                    |                                                                                                    |
| Acesso                                                                                                    | LOGOUT                                                                                                    |

## 6.PROCEDIMENTO EM CASO DE FALHA NO SISTEMA

#### 6.1 Evento de Falha no sistema:

|                                                                                                    | Indicação de Falha                                                                                                    | Mensagem de Falha<br>🚿                                                                                                    |                                                                                                    |                                                                     |                                                                     |                                                                     |                                                                           |
|----------------------------------------------------------------------------------------------------|----------------------------------------------------------------------------------------------------|----------------------------------------------------------------------------------------------------|----------------------------------------------------------------------------------------------------|---------------------------------------------------------------------|---------------------------------------------------------------------|---------------------------------------------------------------------|---------------------------------------------------------------------------|
| <ul> <li>FOGO GERAL</li> <li>PRE-ALARME</li> <li>AVARIA GERAL</li> <li>AVARIA SISTEMA</li> <li>SILENCIAR SISTEMA</li> <li>TEMPORIZAÇÃO</li> <li>DESABILITADO</li> <li>TESTE</li> <li>AC</li> </ul> | Seg  21 Fev 2013 /14:43:00       Image: Content of the second second secon | 1       2         Avisos       9       10         17       18       25       26         33       34       41       42         41       42       50       57       58         65       665       666       73       74         001       81       82       89       90 | 3         4           11         12           19         20           27         28           35         36           43         44           51         52           59         60           67         68           75         76           83         84           91         92 | 5<br>13<br>21<br>29<br>37<br>45<br>53<br>61<br>69<br>77<br>85<br>93 | 6<br>14<br>22<br>30<br>38<br>46<br>54<br>62<br>70<br>78<br>86<br>94 | 7<br>15<br>23<br>31<br>39<br>47<br>55<br>63<br>71<br>79<br>87<br>95 | 8<br>16<br>24<br>32<br>40<br>48<br>56<br>64<br>72<br>80<br>88<br>88<br>96 |
|                                                                                                    | OAIR INERTO Accoso (                                                                                                    |                                                                                                    |                                                                                                    |                                                                     |                                                                     |                                                                     |                                                                           |

#### 6.2 Silenciar Besouro e ver Falha:

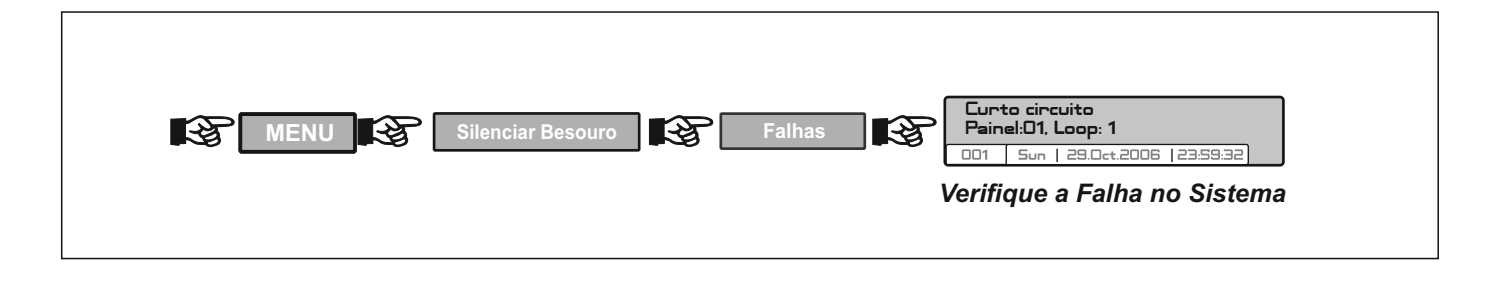

## 7 .PROCEDIMENTO EM CASO DE AVISO NO SISTEMA

#### 7.1 Evento de mensagem de aviso no Sistema

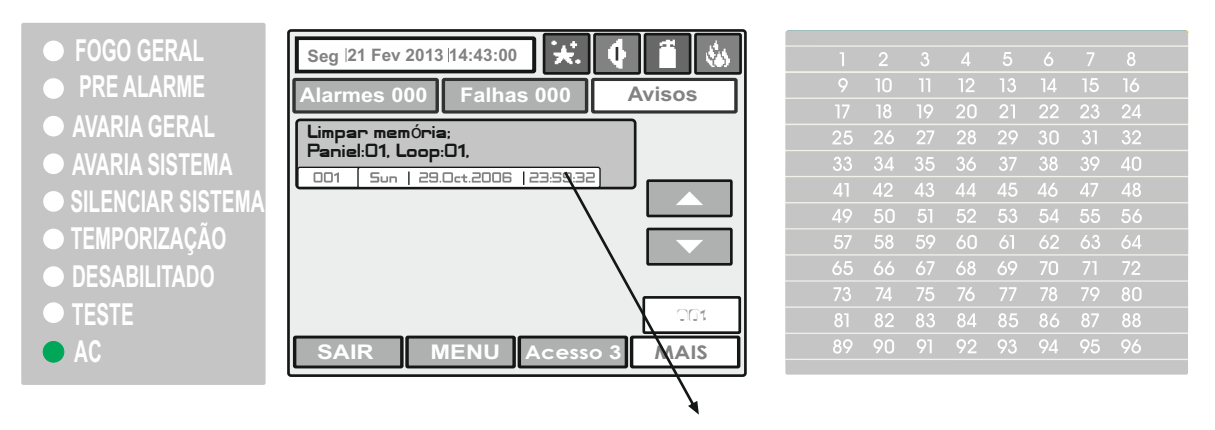

Mensagem de aviso no Sistema

7.2 Silenciar Besouro e ver aviso:

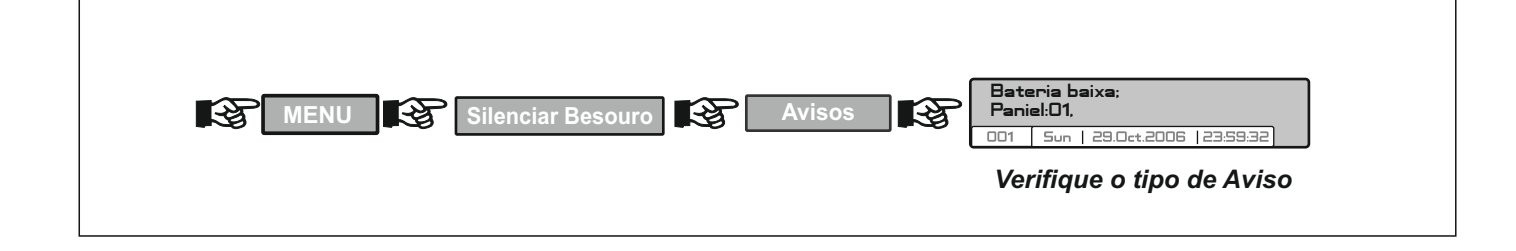

## 8. DESATIVAR ZONAS, SAIDAS E DISPOSITIVO DO LOOP

#### 8.1 Indicação de elemeto desativado:

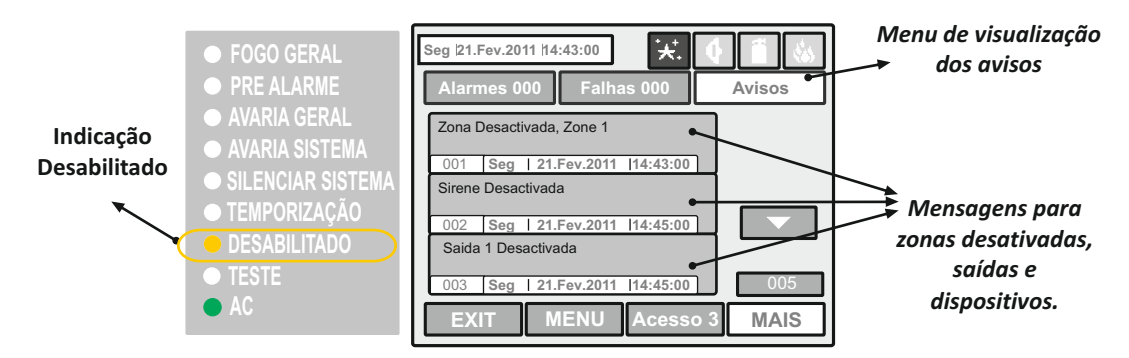

## 8.2 Sequência para desativar (introdução):

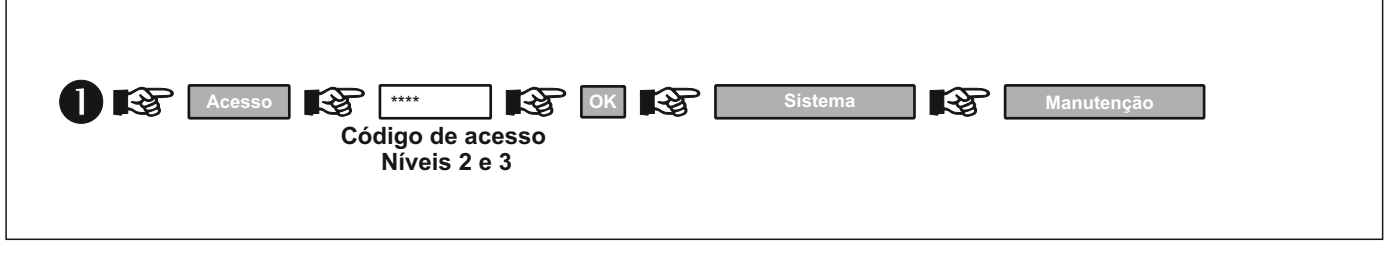

#### 8.3 Sequência para DESACTIVAR zona:

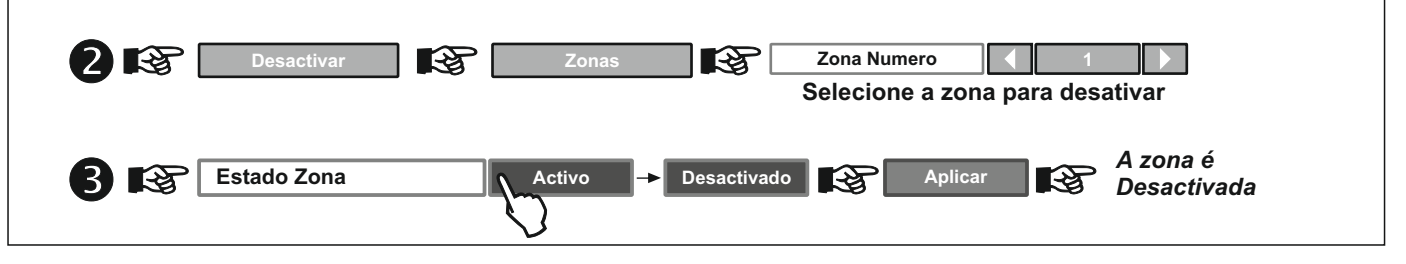

#### 8.4 Sequência para Desactivar SAIDAS:

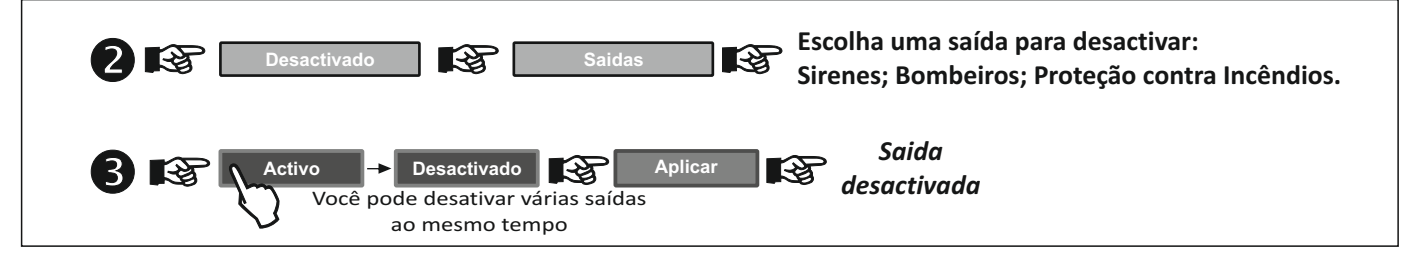

#### 8.5 Sequência para Desactivar dispositivos do loop:

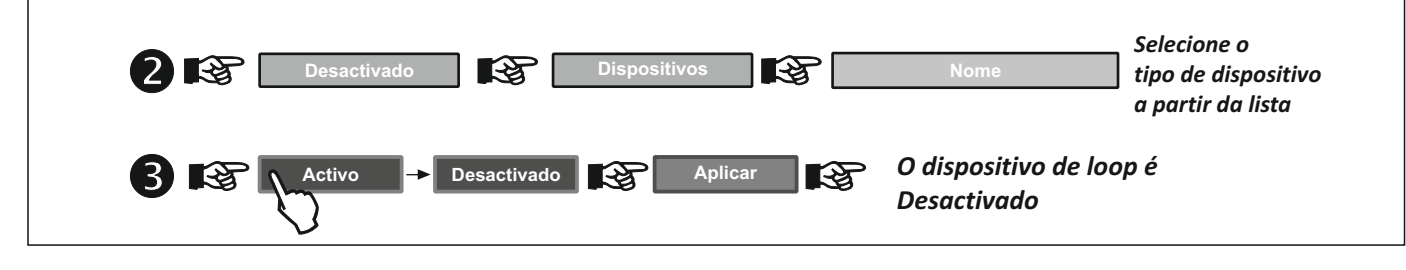

8.6 Activação de zonas, saídas e dispositivos do loop:

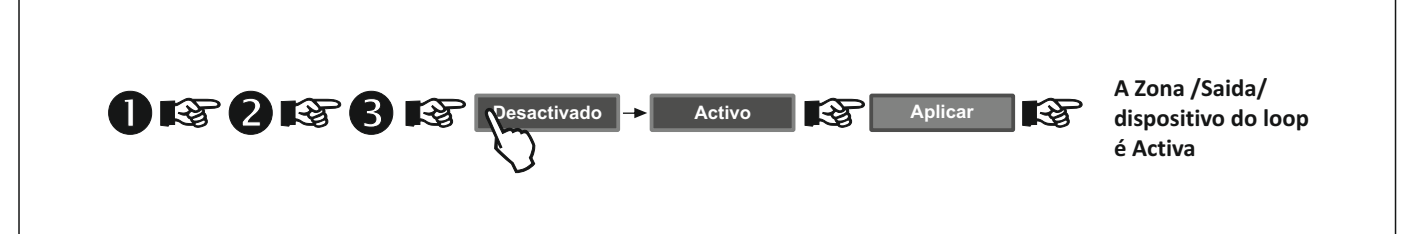

## 9. EFETUAR TESTES

#### 9.1 Teste de Zona

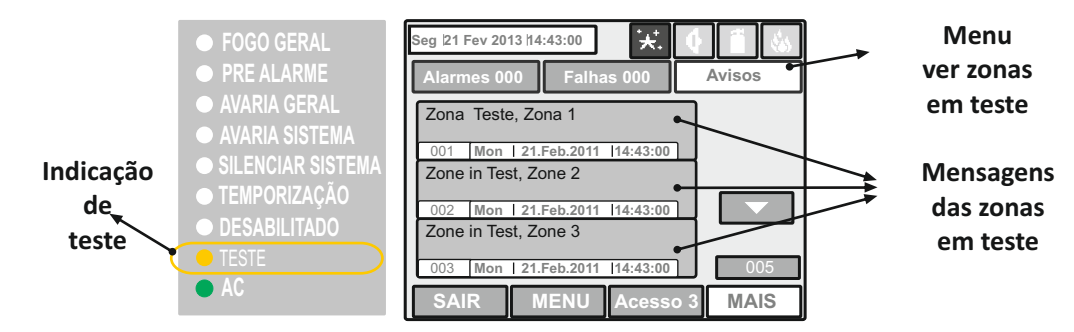

## 9.2 Colocar Zonas em teste:

Г

| Acesso 1 R INT CK R Sistema Manutenção<br>Codigo Acesso<br>Nivel 2 ou 3                                                                                                    |
|----------------------------------------------------------------------------------------------------|
| 2 🐼 Teste 🐼 Teste de Zona                                                                                                    |
| 3 Control Control Cont |
| 4 For Teste SAIR A detectores instalados para verificar o sistema 5 para o trabalho adequada e eficiência.                                                                                                    |

9.3 Retirar zonas de teste:

| 5 🚱 MENU 🚱 Sistema 🚱 Manutenção 🚱 Teste |
|-----------------------------------------|
| Teste de Zona Parar                     |
|                                         |

| Ligue para o serviço de manutenção e mencione o tipo de falha ou AVISO: |                           |
|-------------------------------------------------------------------------|---------------------------|
| <b>R</b>                                                                | Tel.:<br>TLM:<br>Técnico: |